## Scientific Notebook

使用の手引き

Version 5.5

(株) ライトストーン

#### © 2007 Lightstone Corporation All rights reserved.

このマニュアルのいかなる部分も、(株) ライトストーンの文書による許可なく、理由の如 何によらず、どのような形式であっても複製することを禁じます。

• Scientific Notebook, Scientific WorkPlace, Scientific Word は MacKichan Software 社の登録商標です。

• MuPAD は SciFace 社 (SciFace Software GmbH & Co)の登録商標です。

# 目次

| 第1章  | 文書作成の基本事項    | 1  |
|------|--------------|----|
| 1.1  | ツールバー        | 1  |
| 1.2  | ドキュメントシェル    | 2  |
| 1.3  | スタイルファイル     | 3  |
| 1.4  | タグ           | 4  |
| 1.5  | ページ設定        | 6  |
| 1.6  | 印刷/プレビュー     | 7  |
| 1.7  | エクスポート       | 8  |
| 1.8  | スペース制御       | 9  |
| 1.9  | 表操作          | 11 |
| 1.10 | 画像のインポート     | 12 |
| 第2章  | 数式入力/編集      | 15 |
| 2.1  | インライン数式      | 15 |
| 2.2  | ディスプレイ数式     | 16 |
| 2.3  | 数式番号         | 16 |
| 2.4  | 複数行のディスプレイ数式 | 17 |
| 第3章  | HTML エクスポート  | 19 |
| 第4章  | 数式処理機能       | 21 |
| 4.1  | 厳密解          | 21 |
| 4.2  | 方程式の解法       | 22 |
| 4.3  | 微分方程式        | 24 |
| 4.4  | 2次元グラフ       | 25 |
| 4.5  | 3 次元グラフ      | 30 |
| 4.6  | 備考           | 33 |

# 第1章

# 文書作成の基本事項

#### 1.1 ツールバー

Scientific Notebook (SNB) をインストールした直後は最低限の操作ボタンしか画面上に表示されていません。これでは数式入力ができませんので、表示メニュー:ツールバーと操作し、必要な ツールバーが表示されるようにしてください。数式入力という視点からすると

- 数式テンプレート
- 記号キャッシュ
- 数式オブジェクト
- 記号パネル

にチェックマークを入れておくことをお勧めします。

| ツールバー                                                     |         |
|-----------------------------------------------------------|---------|
| ツールバー(D:<br>■標準                                           | リセット(R) |
| <ul> <li>☑停止</li> <li>☑数式テンプレート</li> <li>□数式処理</li> </ul> |         |
| □履歴<br>☑記号キャッシュ                                           | 閉じる     |
| □ 大きなボタン(1)   マ ツールチップの表:                                 | ⊼©)     |

なお、個々のツールバーは周縁部をドラッグ することによって移動することができます のでレイアウトは適宜調整ください。

### αβ ΦΨ ±; ≤⊊ ≠€ ↔℃ ∞∂ >℃ £1 Łĕ ""

#### 1.2 ドキュメントシェル

SNB での文書作成はまずドキュメントシェルの選択から始まります。新規作成ボタン 🗋 をクリックすると次のようなシェル一覧が表示されます。

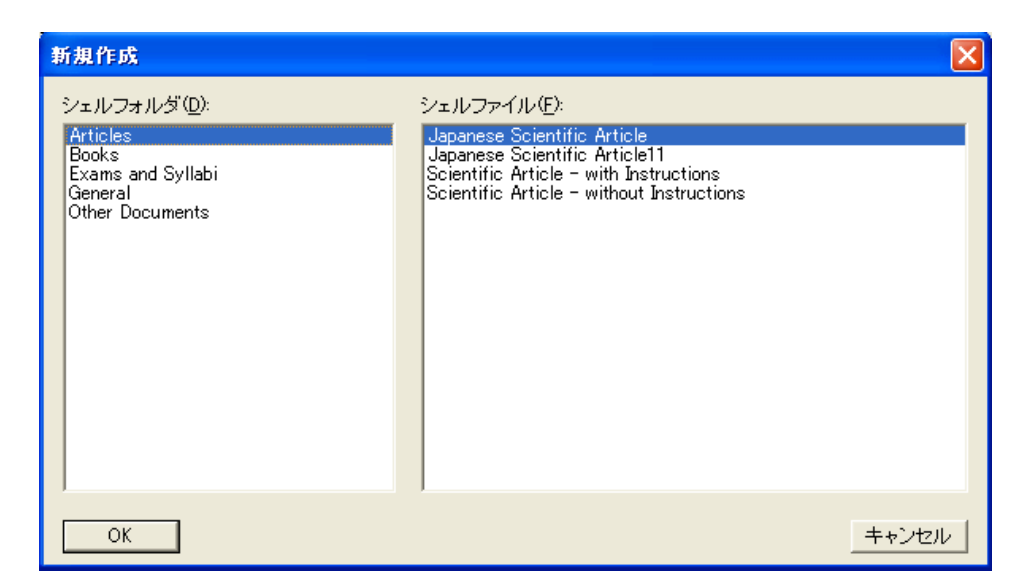

個々のシェルにはスタイルファイルが付帯しています。用途に合ったシェルを選択しないと期待した様式で文書が生成されないことがありますのでご注意ください。日本語の文書を作成する場合には Articles シェルフォルダ中の

- Japanese Scientific Article
- Japanese Scientific Article11

のいずれかのシェルをご使用ください。前者は文字サイズ 12 ポイントが基調となるのに対し、後 者の場合には 11 ポイントが基調となります。新規に文書作成を始める場合、シェルの説明文を 消してからスタートすることになりますが、その前に一度シェル文書をプレビュー(ファイルメ ニュー:プレビュー)し、印刷イメージを確認しておかれることを推奨します。

SNB に限らず SWP(Scientific WorkPlace), SW(Scientific Word) でもそうですが、 画面上に表示された内容は必ずしも最終的な仕上がりイメージを反映しているわけで はありません。特に画面上の色は印刷結果には反映されません(ただし HTML エク スポートの場合を除く)。

 $\mathbf{2}$ 

一方、英文書の場合には種々のシェルが用意されていますが、一般的なものとしては Articles シェルフォルダ中の

- Scientific Article with Instructions
- Scientific Article without Instructions

があります。前者はシェルに関する説明文付き、後者は白紙のシェルで、共に論文型の技術文書を 想定したものです。他のシェルフォルダ中には書籍型シェル等も用意されていますので、用途に応 じてご利用ください。

#### 1.3 スタイルファイル

これは普段余り意識する必要はないのですが参考までにスタイルファイルの存在について触れて おきます。ファイルメニュー:スタイルと操作することにより、現在開いているシェルファイルに どのスタイルファイル(ファイル拡張子は.cst)が付帯しているかを確認することができます。こ のスタイルファイルに含まれる情報によって画面上の表示様式のみならず、最終的な印刷様式も規 定されます。

| Хタイル                                                            | × |
|-----------------------------------------------------------------|---|
| Article スタイル(S):<br>【20 LaTaX article                           |   |
| article                                                         |   |
| Booklet<br>booklet35                                            |   |
| Contents<br>Deutscher LaTeX Article                             |   |
| EB Print                                                        |   |
| Exam                                                            |   |
| Help Contents                                                   |   |
| Help30<br>Help50                                                |   |
| Japanese (PMincho)<br>Japanese HTML1                            |   |
| Japanese Scientific Article1                                    |   |
| j Korean 💌                                                      |   |
| 現十本 つち / 1.                                                     |   |
| 現在のスタイル<br>C:¥Program Files¥Scientific Notebook¥styles¥article¥ |   |
|                                                                 |   |
| OK         キャンセル         上級設定(A)                                |   |

SNB 操作画面下部には下のようなタグバーが存在しますが、その中に含まれるタグの種類、及び それらの定義情報はすべてこのスタイルファイルによって規定されています。

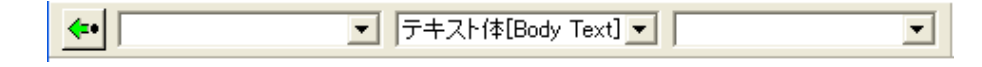

#### 1.4 タグ

SNB 文書を構成する個々の要素(見出し、パラグラフ、等)にはタグが付加されます。そのために使用されるのが上記のタグバーですが、これは次の3つのフィールドに分かれています。

- セクション/ボディタグ
- テキストタグ
- アイテムタグ

#### (1) セクション/ボディタグ

これはタグバー中央に位置するフィールドでパラグラフに関 連したタグが用意されています。右の図は Japanese Scientific Article シェルを使用したときのセクション/ボディタグの内容を 示したものです。

- "Heading 0-5"は見出しの設定のために使用します。
- "中央揃え"、"右寄せ"、"左寄せ"はパラグラフの横方向位 置揃えに使用します。
- "引用"は引用句等を記述するのに使用します。
- "テキスト体"は通常のテキストに戻すために使用します。

それぞれがどのような様式になるかは該当シェルの説明文を参照 ください。

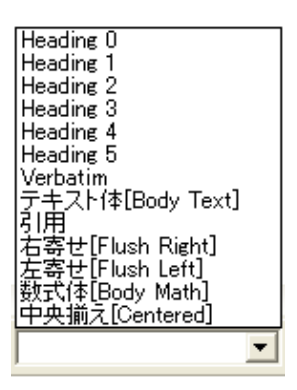

#### (2) テキストタグ

右側のタグバー列にあるのがテキストタグフィールドです。 個々の文字列に付加されるタグが一式収納されています。

- フォントの切替え
- 文字列の拡大/縮小

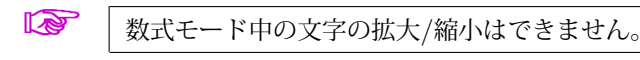

| (Normal)                                |   |
|-----------------------------------------|---|
| Bold                                    |   |
| Bold Symbol                             |   |
| Italics                                 |   |
| Domon                                   |   |
| Foman<br>Come Comit                     |   |
| Sans Serif                              |   |
| Slanted                                 |   |
| Typewriter                              |   |
| コシック                                    |   |
| 拡大 120%[large]                          |   |
| 拔大 130%[Large]                          |   |
|                                         |   |
| 「派八 TOUX[LARGE]<br>「統定」、ZOW[acutateine] |   |
| 「加留」」、70%[scriptsize」                   |   |
| 「新宿小」、80%[footnotesize]                 |   |
| 縮小 90%[small]                           |   |
| 標準[normalsize]                          |   |
|                                         |   |
|                                         | * |

#### (3) アイテムタグ

左側のタグバー列にあるのがアイテムタグフィールドです。

- "List-記号付き"、"List-番号付き"、"List-見出し付き"を用 いることによって箇条書きアイテムが設定できます。
- 定理型環境を記述するための項目が多数用意されています。

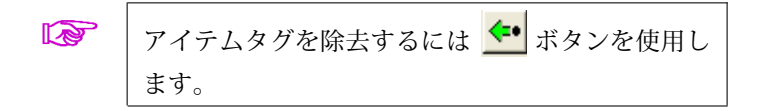

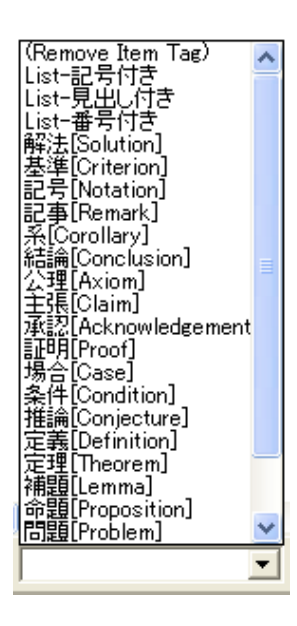

#### 1.5 ページ設定

SNB 操作画面上にはページという概念がありません。横幅も画面サイズに応じて変化しますし、 縦方向についてみればページ境界も出てきません<sup>\*1</sup>。しかし印刷する段階ではページ様式が設定さ れていなくてはなりません。このページ様式の設定/制御は2箇所で行われます。

#### (1) 印刷コマンド

一つはファイルメニュー:印刷と操作したときに表示される印刷ダイアログを介して行うもので、

- 用紙サイズ
- 用紙の向き

等が制御できます。

| 印刷                                                                                                  | ? 🛛                             |
|----------------------------------------------------------------------------------------------------|---------------------------------|
| プリンター<br>プリンタ名(N): Canon LBP-470 LIPS4<br>状態: 準備完了<br>種類: Canon LBP-470 LIPS4<br>場所: LPT1:<br>コメント: | ▼ プロパティ(P)<br>、                 |
| 印刷範囲<br>・ すべて(A)<br>・ ページ指定(Q) 1 ページから(E)<br>・ ページまで(T)<br>・ 選択した部分(S)                              | 印刷部数 部数②: 1 ÷ ● 部単位で印刷② 123 123 |
|                                                                                                    | OK キャンセル                        |

#### (2) ページ設定コマンド

もう一つはファイルメニュー:ページ設定と操作し行うもので、

- 余白の設定
- •ページ番号様式を含むヘッダ/フッタの設定

等が行えます。

<sup>\*1</sup> 後述するように意図的に設定することは可能です。

| <u>Ni ~-</u> | ジ設定            |            |                     | X        |
|--------------|----------------|------------|---------------------|----------|
| 余白           | ∧৬&−/⊃         | ッター   カウンタ |                     |          |
|              |                |            |                     |          |
|              | 「余白の大き         | iz         |                     |          |
|              |                |            | 1 (77)              |          |
|              | 左①:            | 0.99       | 上①:  0.99           |          |
|              | 右( <u>R</u> ): | 0.79       | 下( <u>B</u> ): 0.79 | <b>Ə</b> |
|              |                | □ 左右対称(M)  |                     |          |
|              |                |            |                     |          |
|              |                |            |                     |          |
|              | _単位            |            |                     |          |
|              |                | 単位(山): インチ | •                   |          |
|              |                |            |                     |          |
|              |                |            |                     |          |
|              |                |            | ОК                  |          |
|              |                |            |                     |          |

## 1.6 印刷/プレビュー

それでは適当なシェルファイルを開き、プレビュー操作、印刷操作を行ってみてください。共に ファイルメニューから選択できます。用紙設定についてはまずデフォルトの状態で試してみるのが 良いでしょう。

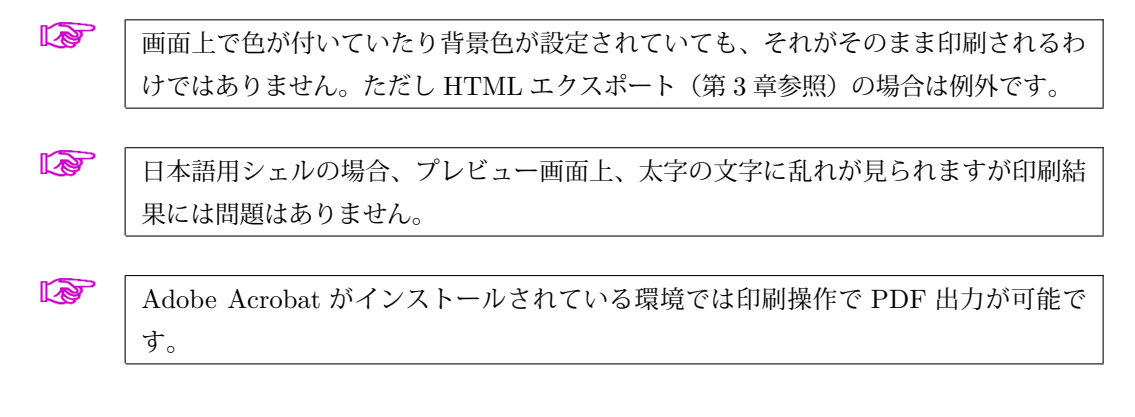

## 1.7 エクスポート

SNB を用いて作成した文書は

- RTF(Rich Text Format) 形式 (\*.rtf)
- HTML 形式 (\*.htm)

でエクスポートできます。

| 文書のエクスポー                                                | · ? 🛛                                                                                                    |
|---------------------------------------------------------|----------------------------------------------------------------------------------------------------|
| 保存する場所①                                                 | 🔁 Scientific Notebook 🛛 🚽 🗢 🗈 📸 📰                                                                                                    |
| Common<br>Docs<br>Frags<br>Graphics<br>Help<br>Licenses | Play SWSamples  ptdata  Quizzes  RTF Shells  Shell (*.shl)                                                                                                    |
| MuPAD<br>ファイル名(№):<br>エクスポートタイプ(工)<br>エクスポート設定()        | Wrap (*rap)<br>RTF Document (*rtf)<br>HTML (E 5.5) (*.htm)<br>RTF Document (*rtf)<br>KTF Document (*rtf)<br>KTF Document (*rtf)<br>N RTF Document (*rtf)<br>✓ |

HTML エクスポートについては専用のシェルが用意されていますのでそれをご使用ください(第3章参照)。

#### 文書のエクスポートに際しては数式をどのような形式で出力するかが選択できます。 デフォルトでは画像としてエクスポートされます。

また

• Shell 形式 (\*.shl)

でのエクスポートを選択するとシェルとしての再利用が可能になります。この場合、保存場所としては \Scientific Notebook \Shells フォルダ中にあるサブフォルダのいずれかを選択してください。

 Japanese Scientific Article, あるいは Japanese Scientific Article11 シェルの説明文 の内容をすべて消去し別名のシェルとしてエクスポートすれば、日本語用のブランク シェルが登録できます。

#### 1.8 スペース制御

バランスの取れた品位の高い数式文書を作成する上で、横方向や縦方向の空白スペース量の調整 は重要な意味を持ってきます。とかく目に見えないので軽んじられることが多いですが、"美文書" 作成には欠かせない要素の一つです。SNBの場合、行間スペースは自在に制御できますし、また 文字間(特に数式文字間)のスペース量も木目細かく調整できます。

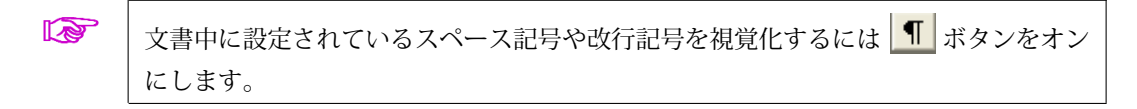

#### (1) 縦スペース

| 縦スペース                                                                              |                                  | X           |
|------------------------------------------------------------------------------------|----------------------------------|-------------|
| <ul> <li>種類</li> <li>● 小スキップ(A)</li> <li>○ 中スキップ(E)</li> <li>○ 大スキップ(B)</li> </ul> | ○ 支柱⑤)<br>○ 数式支柱(M)<br>○ カスタム(©) | OK<br>キャンセル |

縦方向のスペース確保は通常改行操作で行いますが、挿入メニュー:スペース:縦スペースの機能 を利用すればより木目の細かなスペース確保が可能です。例えば中スキップは<sup>1</sup>2 改行、小スキッ プは<sup>1</sup>2 改行を意味します。またカスタムを選択すれば任意のスペース量を設定できます。

(2) ブレーク

| ブレーク                                                                                                   |                                                               | $\mathbf{X}$ |
|----------------------------------------------------------------------------------------------------|---------------------------------------------------------------|--------------|
| 種類<br>○ アローブレーク( <u>A</u> )<br>○ 任意ハフネーション( <u>H</u> )<br>○ ノーブレーク( <u>B</u> )<br>で <u>ページブレーク(B</u> ) | ○ ニューページ(P)<br>○ ラインブレーク(E)<br>○ ニューライン(N)<br>○ カスタムニューライン(C) | 0K<br>キャンセル  |

改ページを行うためには**挿入**メニュー:スペース:ブレークと操作し、ページブレーク、あるいは ニューページを選択します。また改行とは仕様が多少異なるラインブレークの機能も用意されてい ます。

(3) 横スペース

| 積スペース                                                                                                    |                                                                                                    |             |
|----------------------------------------------------------------------------------------------------|----------------------------------------------------------------------------------------------------|-------------|
| <ul> <li>種類</li> <li>○ 通常のスペース(S)</li> <li>○ 強制スペース(B)</li> <li>○ 改行できないスペース(B)</li> <li>○ エムスペース(E)</li> <li>○ 2エムスペース</li> <li>○ 小スペース(T)</li> </ul> | <ul> <li>たスペース(<u>k</u>)</li> <li>斜体補正(<u>p</u>)</li> <li>負の小スペース(<u>g</u>)</li> <li>ゼロスペース(<u>2</u>)</li> <li>インデント無し(<u>N</u>)</li> <li>カスタム(<u>c</u>)</li> </ul> | 0K<br>キャンセル |

横方向のスペースは通常スペースキーで制御しますが、数式中などではより細かな制御が必要にな る場合があります。挿入メニュー:スペース:横スペースと操作し、適切なスペースを設定してく ださい。

**インデント無し**を選択した場合、パラグラフ先頭部の字下げ (indentation) を抑止す ることができます。

(4) ルール(支柱)

**挿入メニュー:スペース:ルール**と操作するこ とにより任意の位置に縦方向の支柱を入れるこ とができます。特に幅を0に設定した場合には 支柱は見えなくなりますが、その効果だけは残 ります。数式要素間に縦方向の隙間を確保した いときなどに使用します。

| ルール                                        |             |
|--------------------------------------------|-------------|
| サイズ<br>持上げ(U): -12<br>幅(W): 0<br>音さ(U): 24 | OK<br>キャンセル |
| 単位: ボイント -                                 |             |

#### 1.9 表操作

表の作成は ボタンを使用することにより簡単に行えます。こ こでは表操作に関する基本的事項をいくつか紹介しておきます。具 体例として右のような表を設定したとします。最初は罫線が設定さ れていない点にご注意ください。

| А     | В   | С     |
|-------|-----|-------|
| aaaaa | bbb | ccccc |

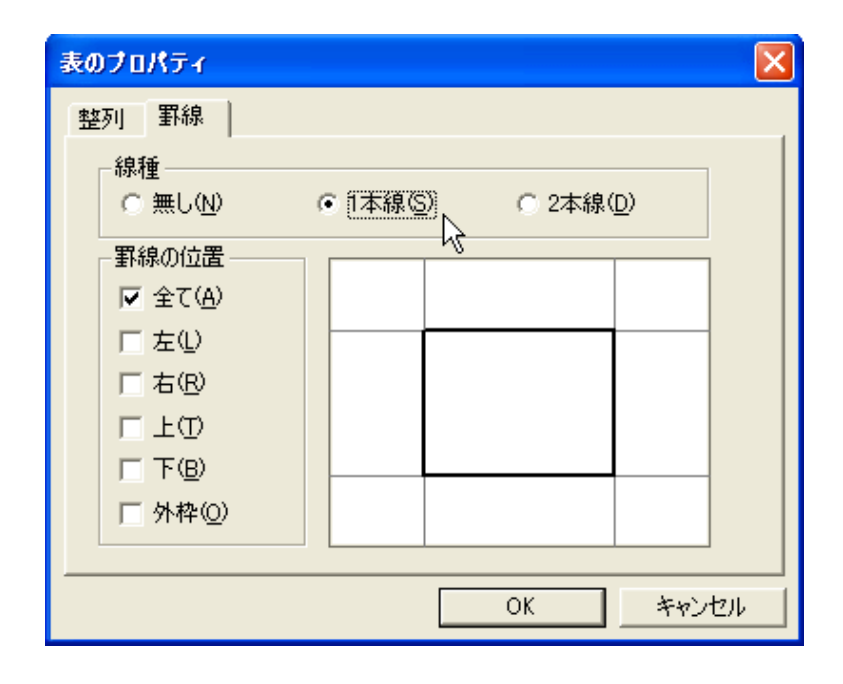

表の右端にカーソルを置き、右クリック:プロパティと操作することにより上のような表のプロパティダイアログを開くことができます。その罫線タブ上で上のように指定すると表に罫線を引くことができます。このようにして作成された表に関し、次の点にご注意ください。

| Α     | В   | С     |
|-------|-----|-------|
| aaaaa | bbb | ccccc |

- セル中の文字列はデフォルトの場合、中央揃えで配置されます。変更したい場合は該当セル をマウスカーソルで選択後、右クリック:プロパティと操作、表のプロパティダイアログ中 の整列タブを用いることにより配置属性を変更できます。
- SWP/SW の場合には列幅を明示することができますが、SNB ではその機能が利用できません。セル中に配置する文字列の長さによって調整することになります。

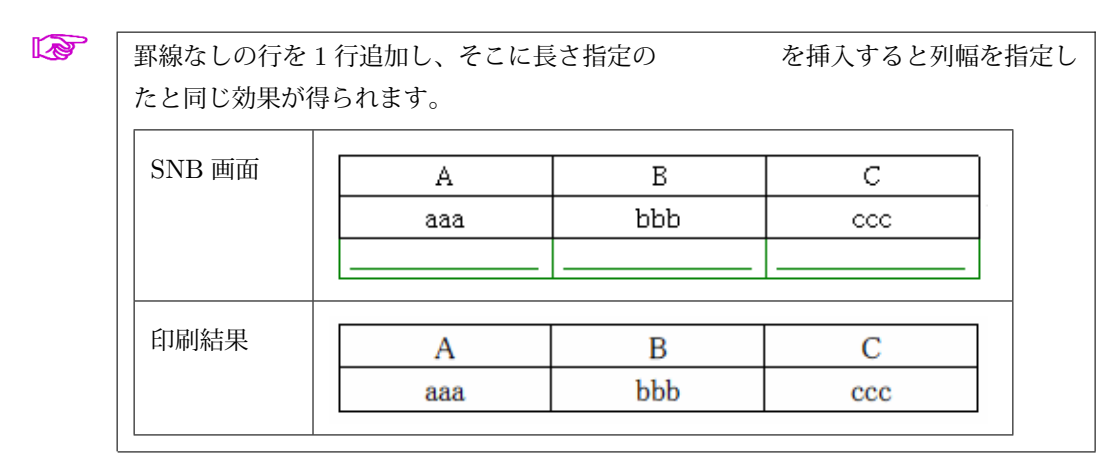

また一旦作成された表の右端にカーソ ルを置き、右クリック:プロパティと 操作すると右のようなダイアログが 表示されるので、行や列の挿入が可能 になります。また横方向に隣接する 複数のセルをマウスカーソルで選択 後、右クリック:プロパティと操作す るとセルの結合操作も行うことがで きます。

| Α     | В   | С     | 元に戻す削除                                       |
|-------|-----|-------|----------------------------------------------|
| aaaaa | bbb | ccccc | プロパティ<br>タグを付ける<br>すべて選択                     |
|       |     |       | インターネット検索①<br>インターネット辞書(D)<br>インターネット類語辞典(H) |
|       |     |       | 行の挿入( <u>W</u> )<br>列の挿入型                    |

## 1.10 画像のインポート

文書中に画像を取り込むにはファイルメニュー:画像のインポートと操作します。

| 画像のインボート                                                                           |                                                                                                    |                                                                                                    | ? 🗙                                                                |
|------------------------------------------------------------------------------------|----------------------------------------------------------------------------------------------------|----------------------------------------------------------------------------------------------------|--------------------------------------------------------------------|
| ファイルの場所型:                                                                          | Caraphics                                                                                                    |                                                                                                    | ≝                                                                  |
| internal<br>3dplot.wmf<br>acrobat.wmf<br>Activity.wmf<br>blank.wmf<br>fileopen.wmf | <ul> <li>fracpic.wmf</li> <li>greeks.wmf</li> <li>logo.wmf</li> <li>MacKichanLogo.wmf</li> <li>math.wmf</li> <li>NBlogo.wmf</li> </ul> | sn40logo.wmf<br>SNBHINT.WMF<br>Solution.wmf<br>sv40logo.wmf<br>sw40logo.wmf<br>sw40logo.wmf<br>swp40logo.wmf | swplogo.wm<br>symbols.wm<br>text.wmf<br>triangle.wmf<br>webcalc.wm |
| <<br>ファイル名(N):                                                                     | MacKichanLogo.wmf                                                                                                    |                                                                                                    | ▶<br>■ (①)                                                         |
| ファイルの種類(工):                                                                        | Windows Metafile (*.wmf)                                                                                                    | •                                                                                                    | キャンセル                                                              |

**ファイルの種類**と書かれたプルダウンメニューの中身を見てもらえばわかるように多様な画像デー タ形式に対応しています。

\Scientific Notebook\Graphics フォルダ内にいくつか画像のサンプルが格納されています。

画像をインポートした後、画像領域を左カーソルでク リックすると右下隅に青いアイコンが表示されます。 これをさらに左クリックすると下に示されるような**画 像のプロパティ**ダイアログを開くことができます。

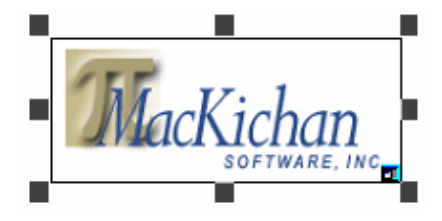

| 🕅 画像のブロバティ                                         |                                                                                                  | X                                                                        |
|----------------------------------------------------|--------------------------------------------------------------------------------------------------|--------------------------------------------------------------------------|
| レイアウト ラベリング 画像のプロ                                  | <u> </u>                                                                                         |                                                                          |
| サイズ<br>幅(W): 1.90<br>章<br>高さ(H): 0.78              | <ul> <li>表示方法</li> <li>□ ユーザ設定の内容</li> <li>◎ フレーム中(M)</li> <li>○ ブロットのみ(N)</li> </ul>            | <b>客に従う(S)</b><br>C フレームのみ( <u>R</u><br>C アイコン(比(G)                      |
| 単位(山): インチ 💽                                       | 印刷設定<br>〇 フレーム中(P)<br>ⓒ ブロットのみ(Y)                                                                | ○ フレームのみ(E)<br>○ アイコン化型                                                  |
| 「位置<br>○ インライン① ● ラ<br>フレーム下のオフセット<br>②:<br>□.00 量 | 「<br>「<br>「<br>「<br>「<br>「<br>」<br>「<br>」<br>「<br>」<br>「<br>」<br>「<br>」<br>」<br>「<br>」<br>「<br>」 | 7ローティング( <u>G</u> )<br>現在の位置(E)<br>別ページ<br>ページの上(T)<br>ページの下( <u>B</u> ) |
|                                                    | c                                                                                                | ік <u></u> +ャンセル                                                         |

このダイアログには次のような3種類のタブが用意されています。

| <b>レイアウト</b> タブ     | 画像の配置を制御します。 <b>インライン</b> の場合、画像はテキスト行の途 |
|---------------------|------------------------------------------|
|                     | 中に挿入されます。一方、ディスプレイを選択した場合、画像は独立          |
|                     | した行の中央部に配置されます。                          |
| <b>ラベリング</b> タブ     | <b>注釈文</b> と書かれたフィールドを使い画像に対するキャプションが設定  |
|                     | できます。                                    |
| 画像の <b>プロパティ</b> タブ | <b>スケーリング</b> と書かれたフィールドにより画像の拡大/縮小が行えま  |
|                     | す。その際、縦横比を維持するか否かによって各フィールドの動作は          |
|                     | 変ってきます。                                  |

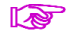

画像を複数横並びに配置するときは表の中に画像を入れ込むというアプローチをお勧 めします。

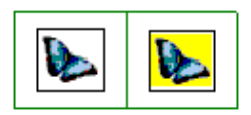

## 第2章

# 数式入力/編集

#### 2.1 インライン数式

数式には**インライン数式とディスプレイ数式**の区分があります。インライン数式はテキスト行の 途中に入れ込むものであるのに対し、ディスプレイ数式は別個に数式専用の行を確保し配置される ものです。数式の大きさも前者の方が小さ目に設定されます。

インライン数式の場合、入力モードの切替え操作が必要です。テキストモードを示す **「** ボタン をクリックすると M に変り数式の入力が可能になります。この状態で数式を入力した例を次に 示します。

# インライン数式の例: $\sum_{k=1}^{n} a_k = \frac{-b \pm \sqrt{b^2 - 4ac}}{2a}$

∑のようにディスプレイ数式の場合とは添え字の位置が変るものがある点にご注意ください。また分数も高さもディスプレイ数式の場合とは異なったものとなります。

∑<sub>k=1</sub><sup>n</sup> や分数式の右端にカーソルを位置付け**右クリック:プロパティ**と操作すること で数式のサイズや添え字の様式を変更することができます。

数式モード中ではスペースキーは使用できません。横スペースを挿入したい場合はテ キストモードに切り替えるか、**挿入**メニュー:**スペース:横スペース**と操作してくだ さい。

#### 2.2 ディスプレイ数式

ディスプレイ数式を入力するには 🧧 ボタンをクリック、新たな行の中央部に表示される

の部分に数式を入力して行きます。入力モードは自動的に M に変るので切替え操作は不要です。 ディスプレイ数式の例を次に示します。

 $\sum_{k=1}^{n} a_k$ 

# $\frac{-b \pm \sqrt{b^2 - 4ac}}{2a}$

上付き添え字は N<sup>×</sup> で、下付き添え字は N<sub>×</sub> で入力します。ただし入力位置を示す カーソルの配置には注意する必要があります。分数は 吕 を、根号は 🚾 を使用し 入力します。

#### 2.3 数式番号

ディスプレイ数 ディスプレイ数 式には数式番号が の右端を右クリッ ク:プロパティとわ の方で、カスタムを ので、カスタムを してください。

| 🕅 ディスプレイのフロパティ                                                                 | × |
|--------------------------------------------------------------------------------|---|
| 行数(L):<br>選択した行のキー(E):<br>■<br>■<br>■<br>■<br>■<br>( 無し(N)<br>( 九スタム(©)<br>(1) |   |

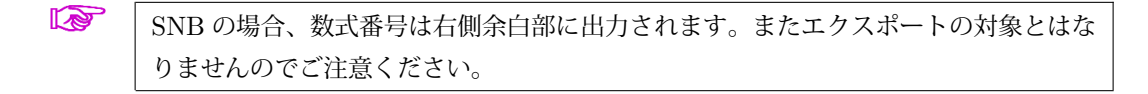

#### 複数行のディスプレイ数式 2.4

ディスプレイ数式中で改行キーを押すと複数行からなるディスプレイ数式を構成で きます。この場合、上下の数式間での位置揃え機能が利用できるようになります。デ フォルトでは等号によって位置揃えが行われることになります。次はそのサンプル です。

$$|\lambda E - A| = \begin{vmatrix} \lambda - 2 & 6 \\ -2 & \lambda - 9 \end{vmatrix}$$
$$= (\lambda - 5)(\lambda - 6)$$
$$= 0$$

このようなディスプレイ数式の場合、数式番号は行ごとに個別に設定できるようになります。行 数の部分を選択した上で数式番号を入力してください。

| 🕅 ディスプレイのフロパティ                                                                                                    |                         |
|----------------------------------------------------------------------------------------------------|-------------------------|
| 行数U:<br>選択した行のキー(E):<br>●<br>●<br>●<br>●<br>●<br>●<br>●<br>●<br>●<br>●<br>●<br>●<br>●<br>●<br>●<br>●<br>●<br>●<br>● | OK<br>キャンセル<br>上級設定>>\₩ |

|     | - |
|-----|---|
| - 6 |   |
|     |   |
|     |   |
|     |   |
|     |   |

す。

行列や行列式を入力するには 🗰 ボタンを使用します。デリミタは各種選択できま

任意の位置で位置揃えを行いたい場合は編集メ ニュー:位置揃えと操作し各行にマーカを入れ ます。右は数式左端に位置揃えのマーカを設定 した例です。

なお少々見にくいですが1行目の数式末尾に幅 0の支柱(ルール)が設定してある点にご注意 ください(挿入メニュー:スペース:ルールと 操作)。これによって数式行間に多少のスペー スを確保しています。

$$e^{x} = 1 + \frac{z}{1!} + \frac{z^{2}}{2!} + \frac{z^{3}}{3!} + \cdots$$
$$M\frac{d^{2}x}{dt^{2}} + \gamma\frac{dx}{dt} + kx = F_{0}\cos\omega t$$

| Л | ールプロパラ                              | ŕ <b>∢</b>          |   |             |
|---|-------------------------------------|---------------------|---|-------------|
|   | サイズ —<br>持上げ(L):<br>幅(W):<br>高さ(H): | <b>12</b><br>0<br>0 |   | OK<br>キャンセル |
|   | 単位:                                 | ポイント                | • |             |

# 第3章

# HTML エクスポート

一般のシェル、例えば Japanese Scientific Article 等を用いても HTML エクスポートはできま す。しかしこれらのシェルを使用した場合、文字の拡大/縮小を行ったり、パラグラフの右寄せを 指定したような場合、文字や背景に色が付いてしまいます。印刷出力が目的ならカラーは無視さ れるため全く問題はないのですが、HTML エクスポートの場合はカラーがそのまま反映されてし まうという問題がありました。ライトストーンではこの点を是正した HTML エクスポート専用の シェル、スタイルファイルを開発し提供しています。

- **カラータグ**のサポート
- 背景色付きパラグラフの設定
- 3 種類の数式サイズのサポート

等、他のシェルにはない特色を持たせてありますのでご活用ください。数式の質を損なうことなく 簡便に HTML 文書が作成できるようになります。詳細、及びダウンロードは

http://www.lightstone.co.jp/latex/kb0126.html

をご参照ください。

## 第4章

# 数式処理機能

SNB, 及び SWP には数式処理ソフト MuPAD が組み込まれています。このため文書中に記述された数式を利用して演算操作を行わせたりグラフを作成したりすることができます。MuPAD コマンドを特に意識せずとも数式処理が行える点に特長があります<sup>\*1</sup>。

#### 4.1 厳密解

MuPAD の最大の特長は記号論理に基づき数式を処理することができるという点にあります。こ のため方程式の解法や積分計算等において厳密解を求めることができます。いくつか例を示しま す。まず

 $\int_{-\infty}^{\infty} e^{-x^2} dx$ 

と入力、数式の右端にカーソルを位置付け、数式処理メニュー:計算と操作してみてください。√π という厳密解が得られるはずです。同様に

 $\sum_{k=1}^{\infty} \frac{1}{k^2}$ 

に対しても数式処理メニュー:計算と操作すると  $\frac{1}{6}\pi^2$  という厳密解が得られます。 もちろんこのような理論値が求められるケースばかりとは限りませんので、MuPAD には数値計算 の機能も備わっています。例えばこの無限級数に対して数式処理メニュー:数値計算と操作すると 1.6449 という応答を得ることができます。

<sup>\*1</sup> ただし MuPAD のすべての機能がカバーされているわけではありません。

行列に対しても数多くの演算機能が用意されています。例えば

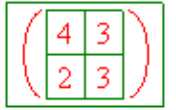

と入力し**数式処理**メニュー:**行列**:逆行列と操作すると $\begin{pmatrix} \frac{1}{2} & -\frac{1}{2} \\ -\frac{1}{3} & \frac{2}{3} \end{pmatrix}$ といった結果が得られます。

その学校のどれか一つを
$$\begin{pmatrix}
4.0 & 3 \\
2 & 3
\end{pmatrix}$$
のように浮動小数にしておくと演算結果は
 $\begin{pmatrix}
0.5 & -0.5 \\
-0.333 33 & 0.666 67
\end{pmatrix}$ のように浮動小数の応答となります。

固有値の計算も同様で、行列

| ( | 0  | 1 | $\mathcal{A}$ |
|---|----|---|---------------|
|   | -4 | 0 | )             |

に対して数式処理メニュー:行列:固有値と操作すると –2*i*,2*i* という複素数の固有値を得ること ができます。

#### 4.2 方程式の解法

n 次多項式については n 個の根が応答として返されます。例えば

 $x^3 - 1 = 0$ 

と入力、数式右端にカーソルを位置付け**数式処理**メニュー:**求解**:解と操作すると  $-\frac{1}{2}i\sqrt{3} - \frac{1}{2}, \frac{1}{2}i\sqrt{3} - \frac{1}{2}, 1$ という応答が得られます。

周期関数の場合、根は形式はパラメトリックなものになります。例えば方程式

 $\sin x + \cos 2x = 0$ 

の場合、グラフの形状は次のようになり

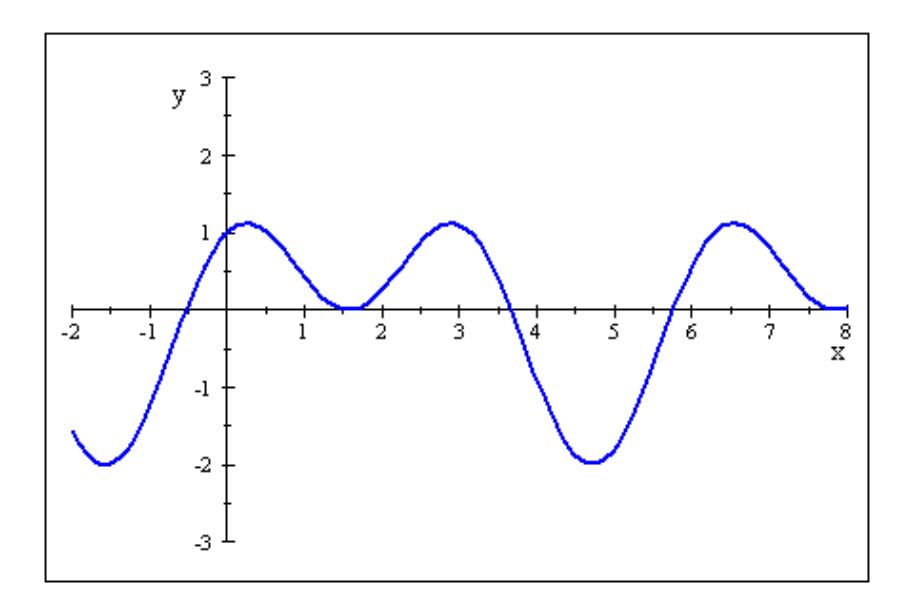

1 周期(例えば  $0 \le x \le 2\pi$ )の範囲に 3 つの根が存在することがわかります。数式にカーソルを 位置付け**数式処理**メニュー:**求**解:解と操作すると

 $\left\{\frac{1}{2}\pi + 2\pi k \mid k \in \mathbb{Z}\right\} \cup \left\{-\frac{1}{6}\pi + 2\pi k \mid k \in \mathbb{Z}\right\} \cup \left\{-\frac{5}{6}\pi + 2\pi k \mid k \in \mathbb{Z}\right\}$ 

という応答が得られます。ここに ℤ は整数環を表す記号です。

今度は厳密解が求められないケースについてみてみましょう。指数関数と三角関数からなる方程式

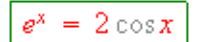

をグラフ化してみると次ページの図のようになります。根は無数に存在するわけですが、この方程 式に数式処理メニュー:求解:数値解という操作を行ってみます。結果は {[x = 0.53979]} となり ました。この場合、

- 方程式が多項式以外の場合、MuPAD の数値解法ルーチンは1つの根しか応答しない。
- 他の根を求めるためにはコマンド上で変数の範囲(例えば  $-\pi < x < 0$ )を指定しなくては ならない。

といった事情があるため、SNB/SWP インタフェースでは x = 0.53979 以外の根は求められない ことになります。

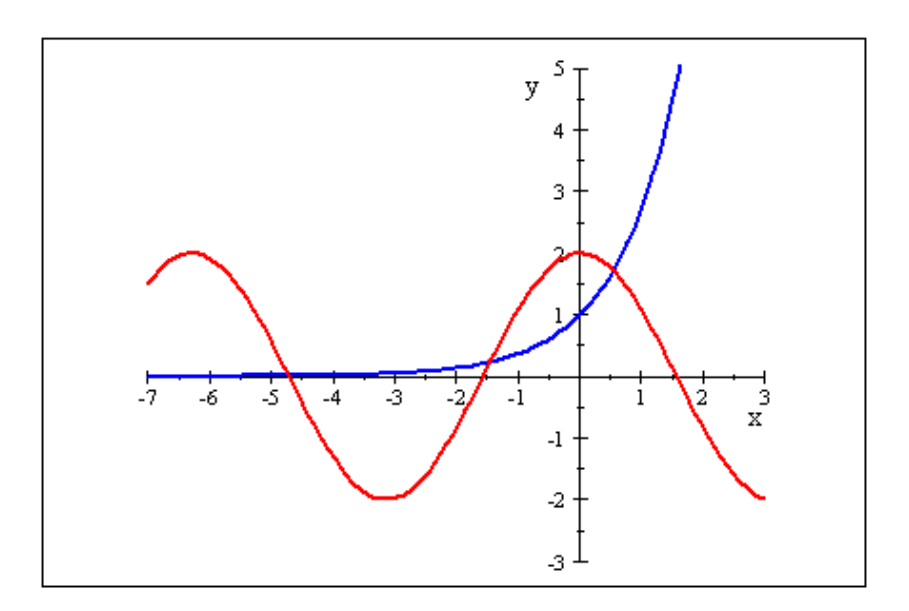

#### 4.3 微分方程式

SNB/SWP 上から常微分方程式を解くこともできます。例えば次のような微分方程式を初期条件と共に連立させた形で入力します。

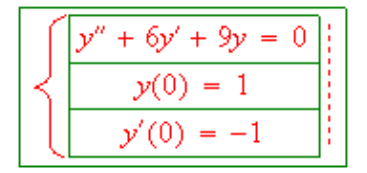

この数式の入力には (1) ボタンを使用します。表示されるダイアログ上で左かっことしては (1) を、右かっことしては (2) を選択してください。プレビュー/印刷したとき右かっこは表示されません。

この数式右端にカーソルを位置付け、数式処理メニュー:常微分方程式:解と操作すると  $\{e^{-3x} + 2xe^{-3x}\}$ という特解を求めることができます。 なお、微分方程式によっては複素数の形式で解が得られることがあります。

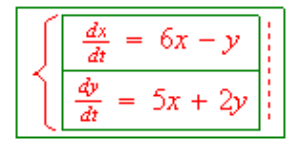

この連立微分方程式に対し数式処理メニュー:常微分方程式:解と操作すると

 $\left\{ \begin{bmatrix} y(t) = (2-i) C_1 e^{(4+i)t} + (2+i) C_2 e^{(4-i)t}, x(t) = C_1 e^{(4+i)t} + C_2 e^{(4-i)t} \end{bmatrix} \right\}$ という形式の一般解が得られます。この積分定数  $C_1, C_2$ (複素数)を適宜調整すると

$$\begin{cases} x(t) = (c_1 \cos t + c_2 \sin t) \cdot e^{4t} \\ y(t) = ((2c_1 - c_2) \cos t + (c_1 + 2c_2) \sin t) \cdot e^{4t} \end{cases}$$

という実数の一般解が導けるのですが ( $c_1, c_2 \ge C_1, C_2 \ge C_1$ )、この過程を SNB/SWP 上で 行うのは困難です。

#### 4.4 2次元グラフ

MuPAD の機能を使うとグラフ作成も簡便に行えます。ここでは2次元グラフの一例として

 $x^3 - 4xy + y^3 = 0$ 

のような陰関数表記の場合について操作法を紹介します。数式右端にカーソルを位置付け、数式処 理メニュー:2D プロット:陰関数と操作すると右のようなグラフが描画されます。

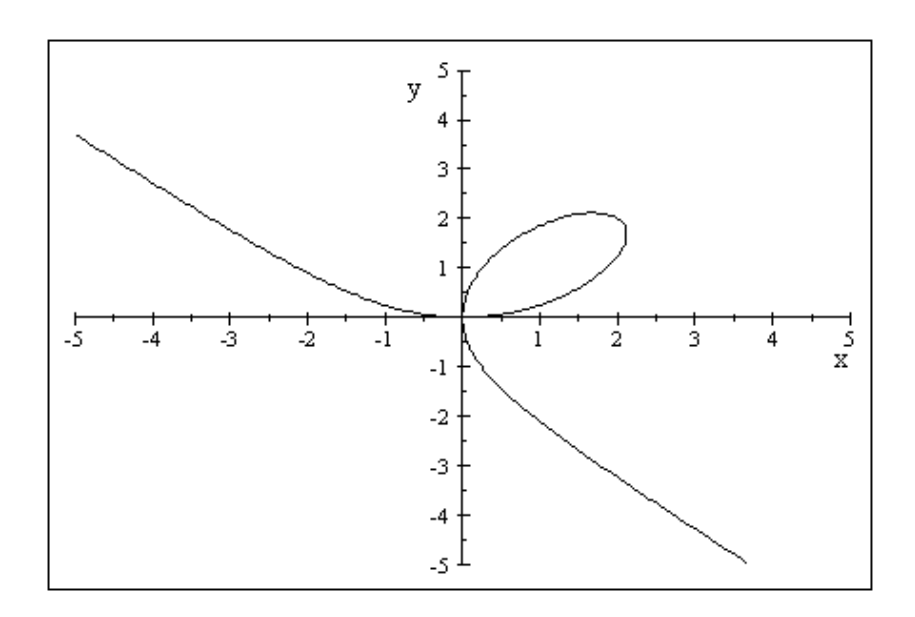

デフォルトでは

 $-5 \le x, y \le 5$  という範 囲でプロットが作成され るのですが、見てわかる通 り x 軸スケールと y 軸ス ケールとが独立という設 定になっているため少々 図が歪んでいます。この 点を補正すると共に曲線 のカラーも変更するため に、プロットをクリック、 右下隅に表示される こ たちにクリックして プ ロットのプロパティダイ アログを開きます。

プロットした数式タブ上 には入力した関数式が表 示されています。今の場 合、一つの数式しか入力さ

| 🕅 プロットのプロパティ                                                                                                    |
|----------------------------------------------------------------------------------------------------|
| レイアウト ラベリング プロットした数式 軸 表示         座標形式:       Paggag         プロットした数式       プロット番号(N):         1       1         x <sup>3</sup> - 4xy + y <sup>3</sup> = 0       1         アロット追加(A)       フロット追加(A)         プロットカラー(Q):       色の編集<br>(E) |
| - プロットスタイル<br>● 線(E) ● 点(Q) 線種(L): 実線 ▼<br>シンボル(P): 点 ▼ 線の太さ(D): 細い ▼<br>プロット範囲とアニメーションQ                                                                                                    |
| OK キャンセル                                                                                                    |

れていないので**プロット番号**は1しか選択できません。この状態で**プロットカラー**を"LightRed" に、**線の太さ**を"太い"に変更します。 ここで少々脇道にそれますがプロット範囲とアニメーションというボタンを押し、内容を確認して おきます。

| ブロット範囲とアニン | メーション - 2D 陰 | 團數     |   |                    |       |
|------------|--------------|--------|---|--------------------|-------|
| ┌座標        |              |        |   |                    |       |
| 変数         |              | 範囲     |   | ポイント数( <u>S</u> ): |       |
| ×          | ⊗ <u>-5</u>  | $\sim$ | 5 | 24                 | 3     |
| У          | (⊻) [-5      | $\sim$ | 5 | 24 🗧               | 3     |
|            |              |        |   |                    |       |
|            |              |        |   |                    |       |
|            |              |        |   |                    |       |
| 変数の交換へ     | 0            |        |   |                    |       |
|            |              |        |   |                    |       |
|            |              |        |   |                    |       |
|            |              |        |   |                    |       |
|            |              |        |   |                    |       |
|            |              |        |   |                    |       |
|            |              |        |   |                    |       |
|            |              |        |   | OK                 | キャンセル |

ここに示されているのはプロットの作成範囲<sup>\*2</sup>です。デフォルトが $-5 \le x, y \le 5$ となっていることが確認できます。一方、ポイント数(メッシュ数)を増加させればグラフの精度を向上させることができます。

次に軸タブに移動します。このタブを使うと座標軸の設定をいろいろ調整できますが、ここでは両 軸で同じスケーリングを採用するにチェックマークを入れます。これによって *x* 軸、*y* 軸が同じス ケールとなります。

<sup>\*2</sup> 表示範囲とは異なるので注意してください。

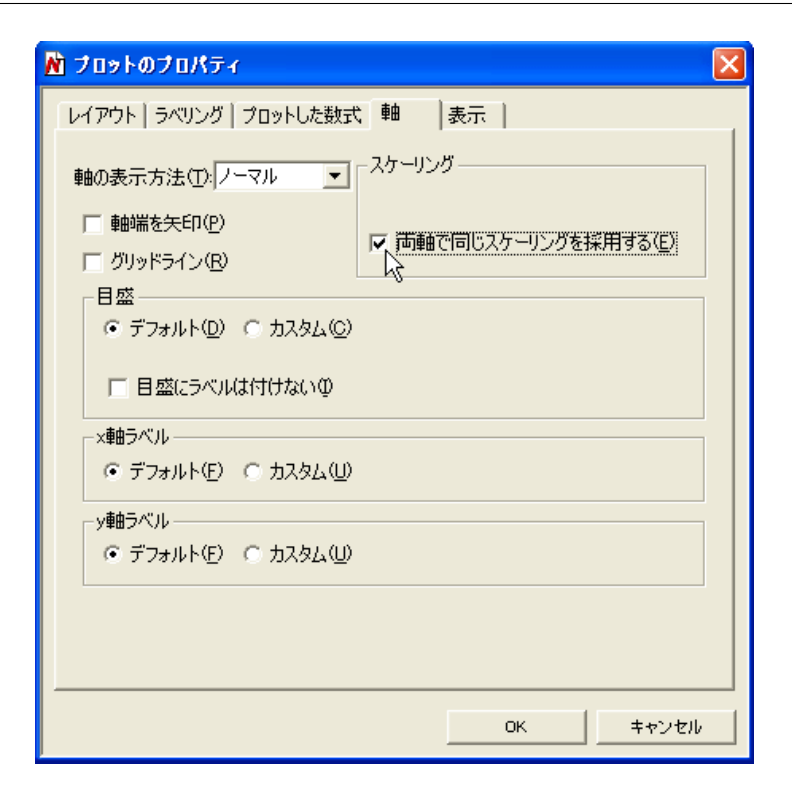

取り敢えずここまでの内容をグラフに反映すべくダイアログを閉じると次のようなグラフがプロットされます。

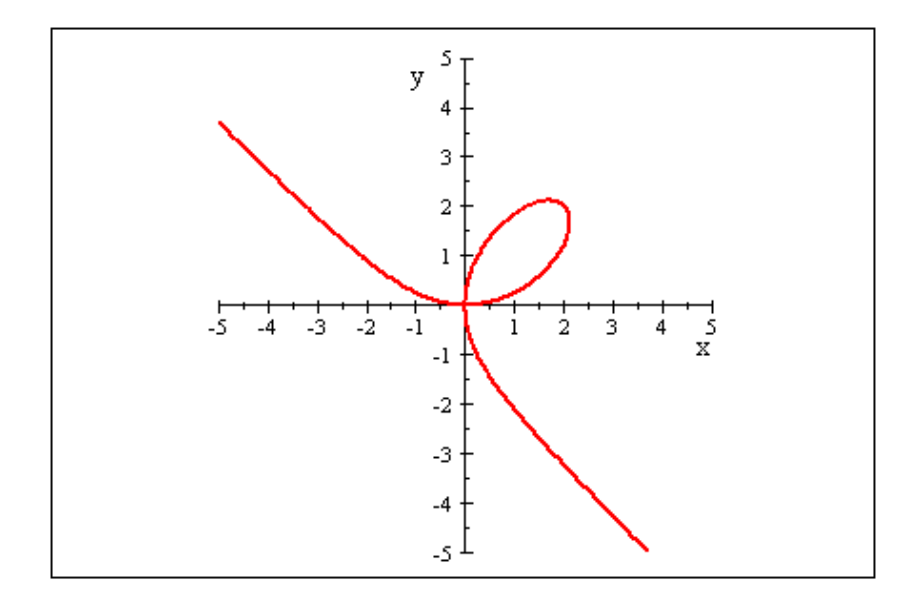

今度は漸近線を追加して みましょう。先と同様に 操作しプロットのプロパ **ティ**ダイアログを開きま す。プロットした数式タ ブを選択、プロット追加ボ タンをクリックすると プロット番号が2に変 り、関数式が入力できる ようになります。今の場 合、グラフの形式が陰関 数となっているため漸近 線の数式も陰関数形式で  $3x + 3y + 4 = 0 \mathcal{O} \natural$ うに指定します。同時に プロットカラーとしては "LightBlue"を、線種とし ては"ダッシュ"を指定し ます。この状態でダイア

| 🕅 プロットのプロパティ                                                                                                    |
|----------------------------------------------------------------------------------------------------|
| レイアウト ラベリング プロットした数式 軸 表示       座標形式: 陰関数       プロットした数式       プロットした数式       フロットも参知式       フロット適切(A)       フロットカラー(D):       LightBlue |
| プロットスタイル                                                                                                    |
| プロット範囲とアニメーション Ø                                                                                                    |
| OKキャンセル                                                                                                    |

ログを閉じると次のようなグラフを描くことができます。

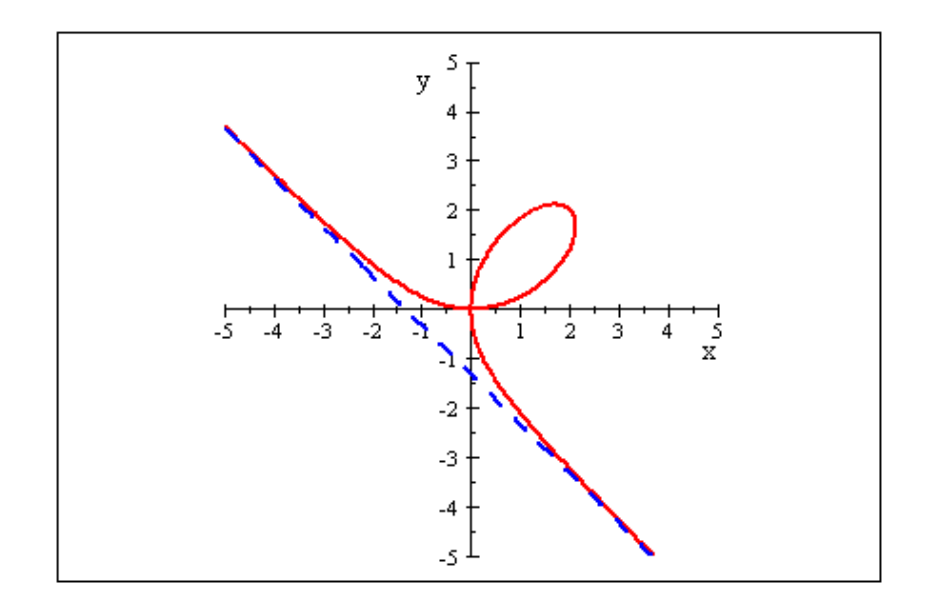

#### 4.5 3次元グラフ

3次元の曲面も数式を与えるだけで簡単にプロットできます。ここでは次のような関数式を与え たときの操作について紹介します。

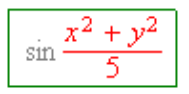

カーソルを数式右端に置き、数式処理メニュー:3D プロット:直交座標と操作すると次のような グラフが描画されます。

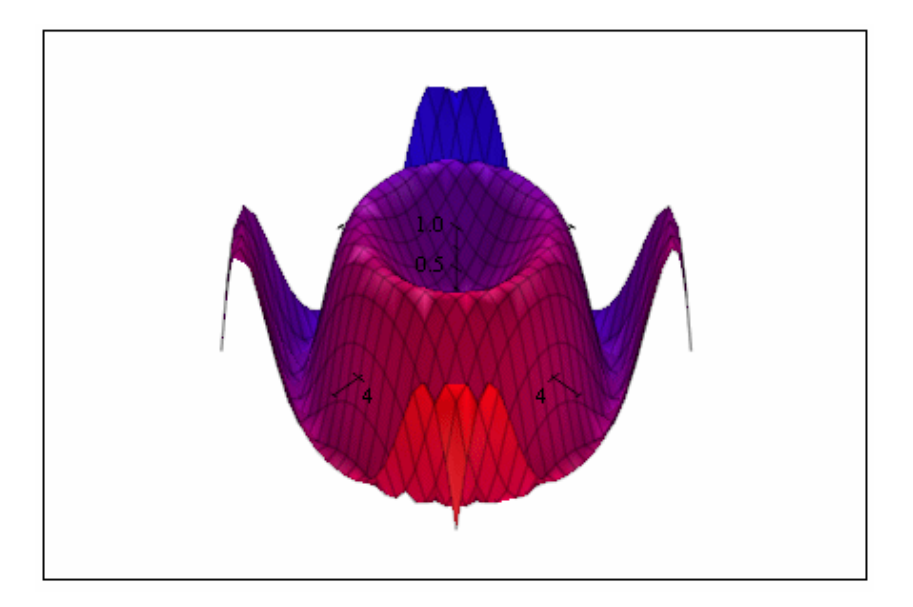

やや滑らかさが欠けるのでプロットの精度を上げてみましょう。プロット領域をクリック、右下隅 に表示される 🗾 ボタン(プロパティボタン)をクリックし、**プロットのプロパティ**ダイアログ を開きます。なお、3D プロットの場合には 🔜 ボタン(VCam ボタン)が付加されていますが、 これの用法については後述します。

| 7 | ロット範囲とアニメ | ーション - 3D 直 | 交座都    | Ē. |           | X                                     |
|---|-----------|-------------|--------|----|-----------|---------------------------------------|
|   | _座標       |             |        |    |           |                                       |
|   | 変数        |             | 範囲     |    | ポイント数(S): |                                       |
|   | ×         | ∞ -5        | $\sim$ | 5  | 50        |                                       |
|   | У         | (⊻) [-5     | $\sim$ | 5  | 50        | i i i i i i i i i i i i i i i i i i i |
|   |           |             |        |    |           |                                       |
|   |           |             |        |    |           |                                       |
|   |           |             |        |    |           |                                       |
|   | 変数の交換(⊻)  | 1           |        |    |           |                                       |
|   |           |             |        |    |           |                                       |
|   |           |             |        |    |           |                                       |
|   |           |             |        |    |           |                                       |
|   |           |             |        |    |           |                                       |
|   |           |             |        |    |           |                                       |
|   |           |             |        |    | ~         |                                       |
|   |           |             |        | (  | JK        | キャンセル                                 |

グラフの精度を調整するには**プロットした数式**タブ上の**プロット範囲とアニメーション**というボタンを押します。これによって上に示したようなダイアログが表示されます。プロットを作成する範囲はデフォルトの場合  $-5 \le x, y \le 5$  ですが、これは今回変更しません。問題は**ポイント数**(メッシュ数)の設定です。デフォルト値は x, y 共に 25 ですが、ここではそれらを共に 50 に引き上げて再プロットを行ってみます。

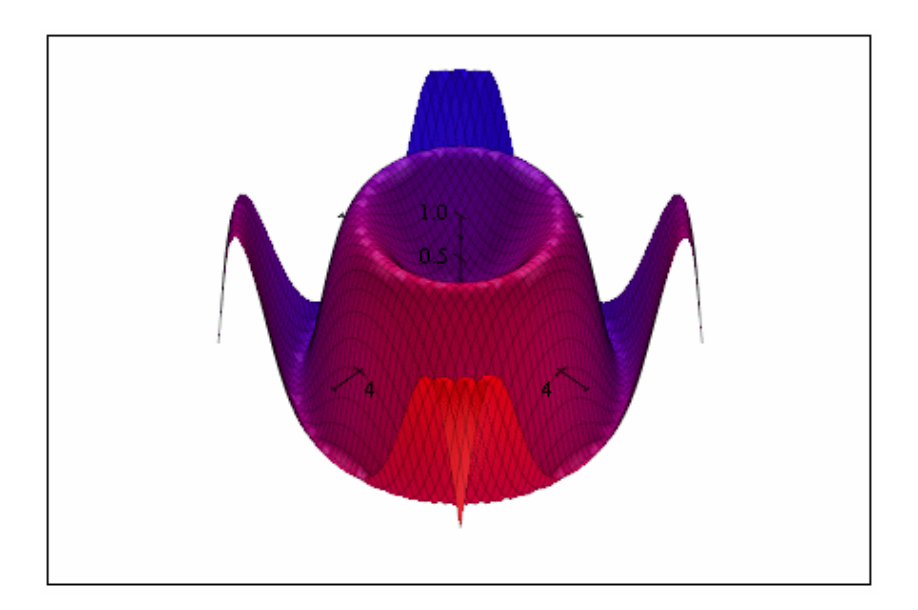

結果は大分スムーズにな ったので今度はカラーと 向きを変更してみます。 プロットした数式タブ上 でベースカラーとしては "Transparent Green"を、 セカンドカラーとしては "Yellow"を選択してみま しょう。ダイアログを閉 じると新しいカラーの設 定でグラフが表示されま す。

次にグラフの向きを調整 するため、今度は VCam ボタン 🔜 をクリックし ます。

| 🕅 プロットのプロパティ                                                                                       | X |
|----------------------------------------------------------------------------------------------------|---|
| レイアウト   ラベリング ブロットした数式   軸   表示  <br>座標形式: 直交座標<br>ブロットした数式 ブロット番号(N):                             |   |
| sin <u>x<sup>-</sup>+y<sup>-</sup></u><br><u>プロット追加(A)</u><br><u>プロット追加(A)</u><br><u>プロット消除(D)</u> |   |
| シェーディング方向(H):     ベースカラー(B):       XYZ     ▼       セカンドカラー(S):                                     |   |
| Yellow     ●の編集(E)       線紙(1)・     線の大次(T)・                                                       |   |
|                                                                                                    |   |
|                                                                                                    |   |

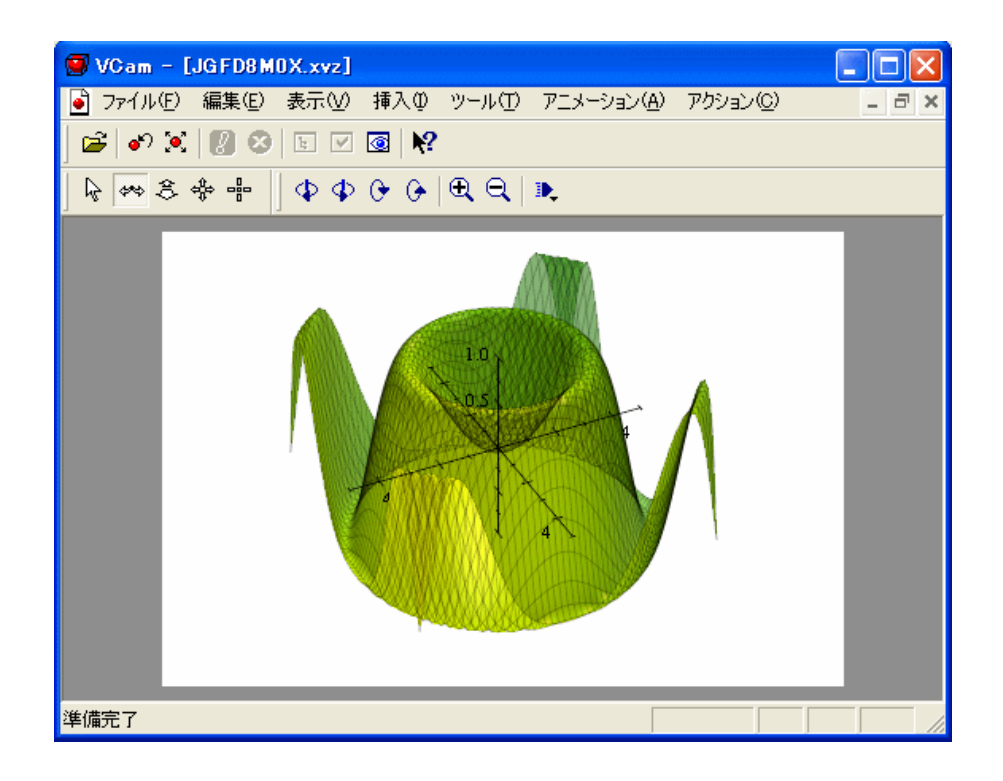

VCam 画面上には 3D 画像を制御するためのボタンが種々用意されています。特に ♀ ♀ ♀ ♀ ボタンを操作すると画像を上下左右に回転できます。また描画領域へのフィットには ♥ ※ ボ タンを使用します。

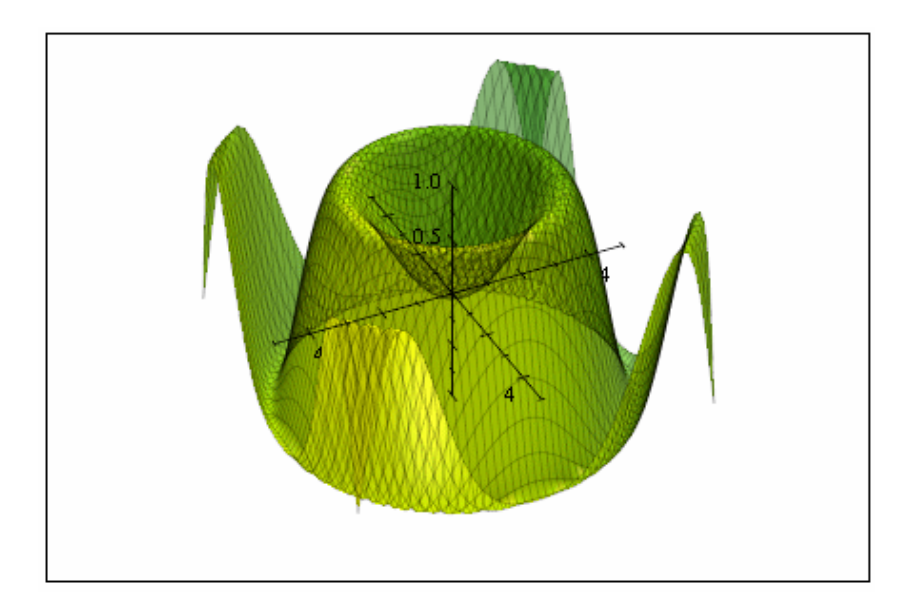

以上の操作で作成された 3D グラフは次のようになります。